GE Healthcare **Vivid**Club

# Application News

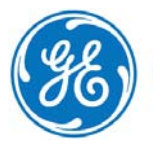

# Restoring images From a Backup media

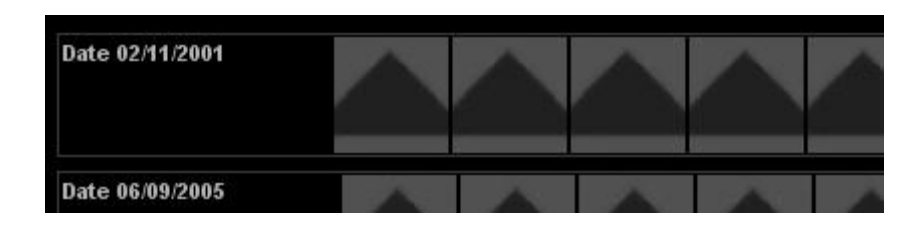

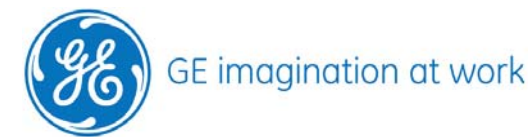

# Content

| RESTORING IMAGES FROM A BACKUP MEDIA | 2   |
|--------------------------------------|-----|
| General                              | . 4 |
| Where are the images stored          | 4   |
| Insert media                         | 5   |
| Recall the images                    | 5   |

NOTE

This hand out is additional training material. For more information please refer to the user manual and/or reference manual.

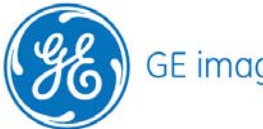

# Restore images from a backup media

## General

For all images that are still on the hard drive and therefore are directly accessible the systems shows a small thumbnail image.

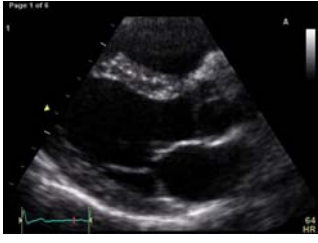

All images that are not on the hard drive any longer will show the following placeholder.

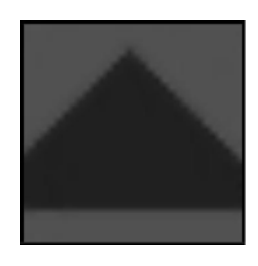

#### Where are the images stored

Open a patient

Go to the patients examination list.

Find the name of the backup media under the **Disk** section.

When there is the Local HD: this means the images are still on the systems hard drive and can be directly accessed.

| Operid | ld Date DiagCo |  | Image | Dis          |  |
|--------|----------------|--|-------|--------------|--|
| ADM    | 02/11/2001     |  | 1     | Backup_No_01 |  |
| ADM    | 06/09/2005     |  | V.    | Backup_No_06 |  |
| ADM    | 06/09/2005     |  | 1     | Backup_No_07 |  |
| ADM    | 19/02/2008     |  | V.    | Local HD:    |  |
| ADM    | 19/02/2008     |  | V     | Local HD:    |  |
| ADM    | 19/02/2008     |  | 1     | Local HD:    |  |
| ADM    | 20/02/2008     |  |       | Local HD:    |  |

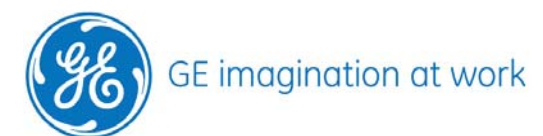

# GE Healthcare **Vivid**Club

## Insert media

Insert the media that was used for the backup of the images.

# **Recall the images**

#### Go to the Image browser.

The system shows the whole list of images sorted by examination date.

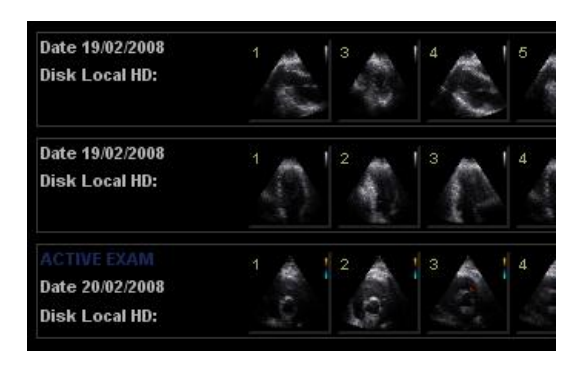

To recall the images from the backup media **click** on **one** of the **placeholders** in a specific examination.

| Date 02/11/2001 |  |  |  |
|-----------------|--|--|--|
| Date 06/09/2005 |  |  |  |

After selecting an image press the **Analyse** button.

A message will come up that this image is not available locally. One of the following options needs to be selected.

- Restore only the Selected (Only the selected image(s) will be restored)
- Restore All Images of the selected exam (All images of this examination will be restored)
- Restore **Current patient**. (Restore all images from all examinations. May require several back up medias)

#### Press **Ok**.

If the media was not inserted before a message will come up to insert the media now. Insert the media and press Ok.

Depending on the amount of data this can take several minutes.

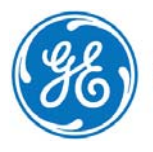